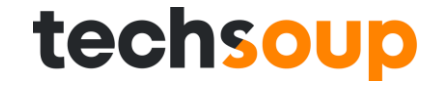

# Configuración de la Directiva Contra Phishing

Dago Ramírez

Líder Técnico

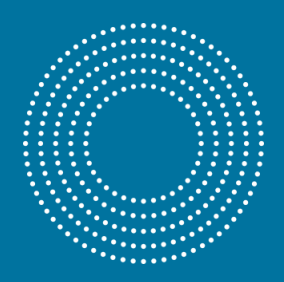

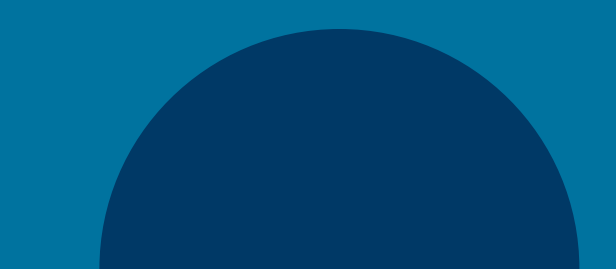

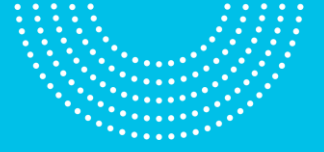

A continuación se describe el proceso de configuración de la directiva contra suplantación de identidad. Realice los siguientes pasos:

- Vaya a <u>https://protection.office.com</u> e inicie sesión con las credenciales de su cuenta de administrador.
- En el panel de navegación izquierdo, en Administración de amenazas, elija > Directiva

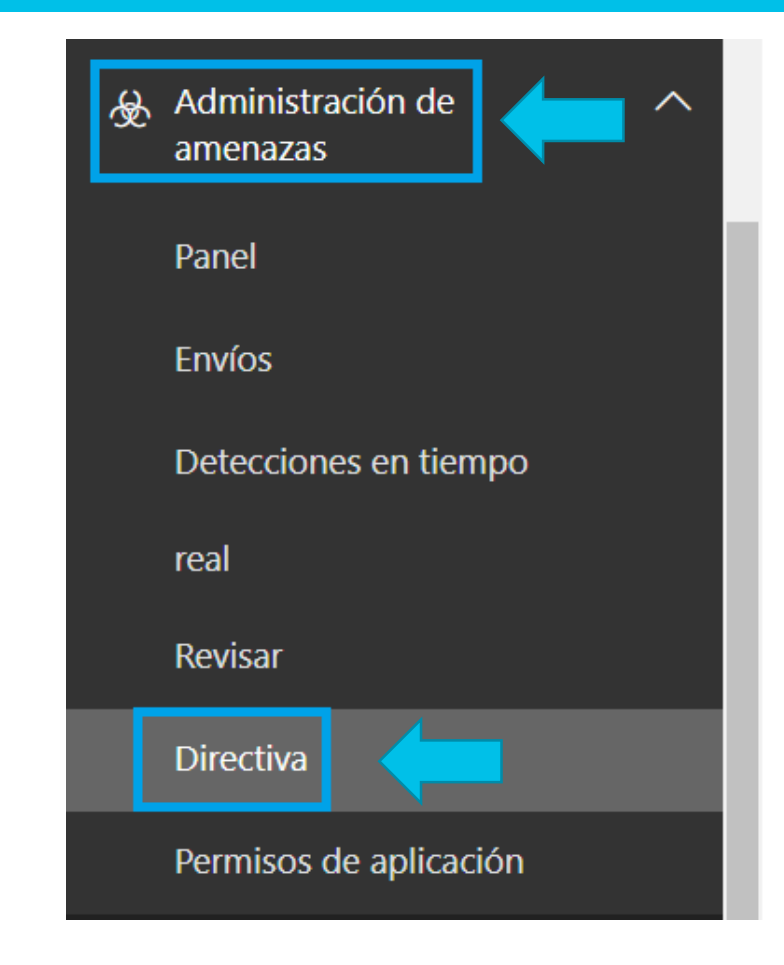

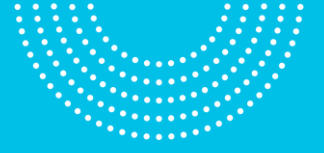

 En el página de Directivas seleccione Protección contra phishing

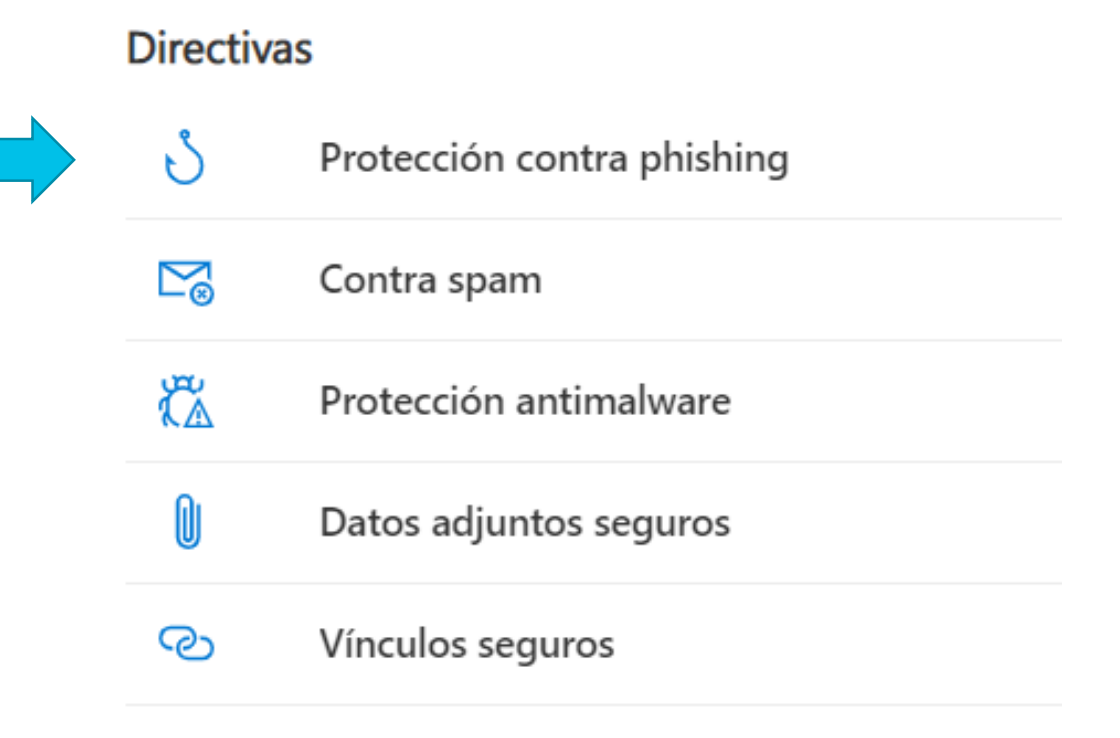

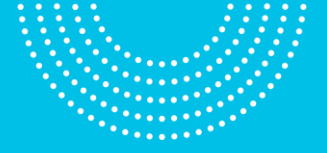

 Clic en Directiva predeterminada
para personalizar
la directiva

Inicio > Directiva > Protección contra phishing

#### Protección contra phishing

De forma predeterminada, Office 365 incluye características integradas que ayudan a proteger a los usuarios de ataques de phishing. Configure directivas con protección contra phishing para aumentar esta protección, por ejemplo, restringiendo la configuración para detectar y prevenir mejor los ataques de suplantación de identidad y suplantación electrónica. La directiva predeterminada se aplica a todos los usuarios dentro de la organización y es una vista única donde se puede ajustar la protección contra el phishing. Las directivas personalizadas pueden crearse y configurarse para determinados usuarios, grupos o dominios dentro de la organización y tendrán prioridad sobre la directiva predeterminada para los usuarios con ámbito. Obtener más información acerca de las directivas de protección contra phishing

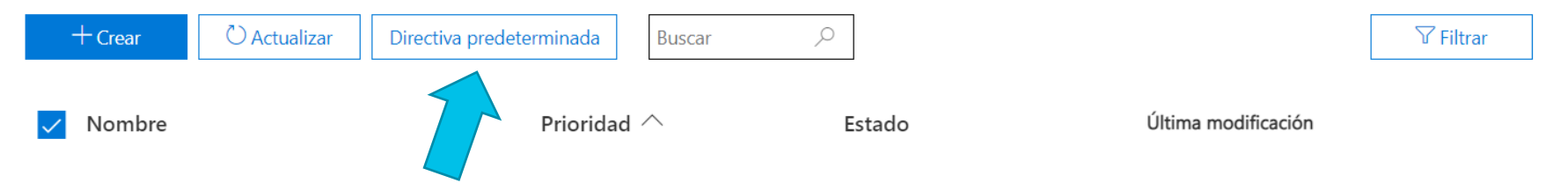

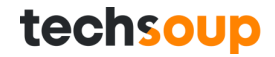

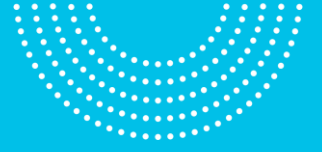

1. Clic en **Editar** para cambiar los valores predeterminados

#### Editar la directiva Office365 AntiPhish Default

| 🗓 Eliminar directiva 🛛 🔿 Aum | entar prioridad $\downarrow$ Disminuir prioridad |                             |        |
|------------------------------|--------------------------------------------------|-----------------------------|--------|
|                              |                                                  |                             |        |
| Estado                       | Activado                                         |                             |        |
| Última modificación          | 30 de marzo de 2021                              |                             |        |
| Configuración de directiva   | Nombre de la directiva                           | Office365 AntiPhish Default |        |
|                              | Descripcion                                      |                             |        |
| Suplantación                 | Usuarios que se protegerán                       | Desactivado                 |        |
|                              | Proteger todos los dominios que me<br>pertenecen | Desactivado                 |        |
|                              | Proteger dominios concretos                      | Desactivado                 |        |
|                              | Acción > Suplantación de usuario                 | No aplicar ninguna acción   |        |
|                              | Acción > Suplantación de dominio                 | No aplicar ninguna acción   |        |
|                              | Consejos de seguridad > Suplantación             | Desactivado                 |        |
|                              | de usuario                                       | Desertive                   | Editar |
|                              | de dominio                                       | Desactivado                 |        |
|                              | Consejos de seguridad > Caracteres               | Desactivado                 |        |
|                              | extraños                                         |                             |        |
|                              | Inteligencia de buzones                          | Activado                    |        |
|                              | Inteligencia de buzones > Protección             | Desactivado                 |        |

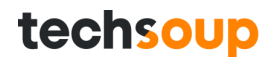

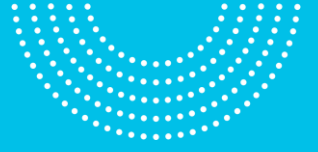

- 1. Clic en Agregar dominios que deban protegerse
- 2. Active la opción Incluir automáticamente los dominios que me pertenecen
- 3. Active la opción Incluir dominios personalizados para agregar sus propios dominios o dominios de proveedores o socios con los que colabora
- 4. Escriba los dominios

| Editar directiva de<br>suplantación           | Office365 AntiPhish Default ×<br>Editando Agregar dominios que deben protegerse                                                                            |  |  |  |
|-----------------------------------------------|----------------------------------------------------------------------------------------------------|--|--|--|
| Agregar usuarios que<br>deben protegerse      | Incluir automáticamente los dominios que me pertenecen                                                                                                    |  |  |  |
| Agregar dominios que<br>deben protegerse      | □ Ver dominios que me pertenecen                                                                                                    |  |  |  |
| Acciones                                      | Desactivado                                                                                                    |  |  |  |
| Inteligencia de buzones                       | Agregar dominios ①<br>Escriba los nombres de dominio (por ejemplo, "contoso.com") y pulse Entrar. No debe preceder los nombres con un signo de arroba (@). |  |  |  |
| Agregar dominios y<br>remitentes de confianza | Guardar Cancelar                                                                                                    |  |  |  |

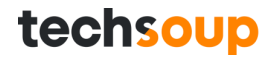

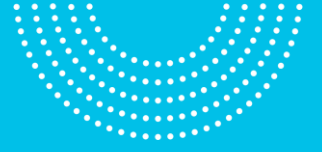

- 1. Clic en Acciones
- Seleccione la acción a realizar Si el correo electrónico lo envía un usuario suplantado dando clic en el menú desplegable
- Seleccione la acción a realizar Si el correo electrónico lo envía un dominio suplantado dando clic en el menú desplegable
- 4. Clic en Activar sugerencias de seguridad de suplantación para activar los mensajes de advertencia

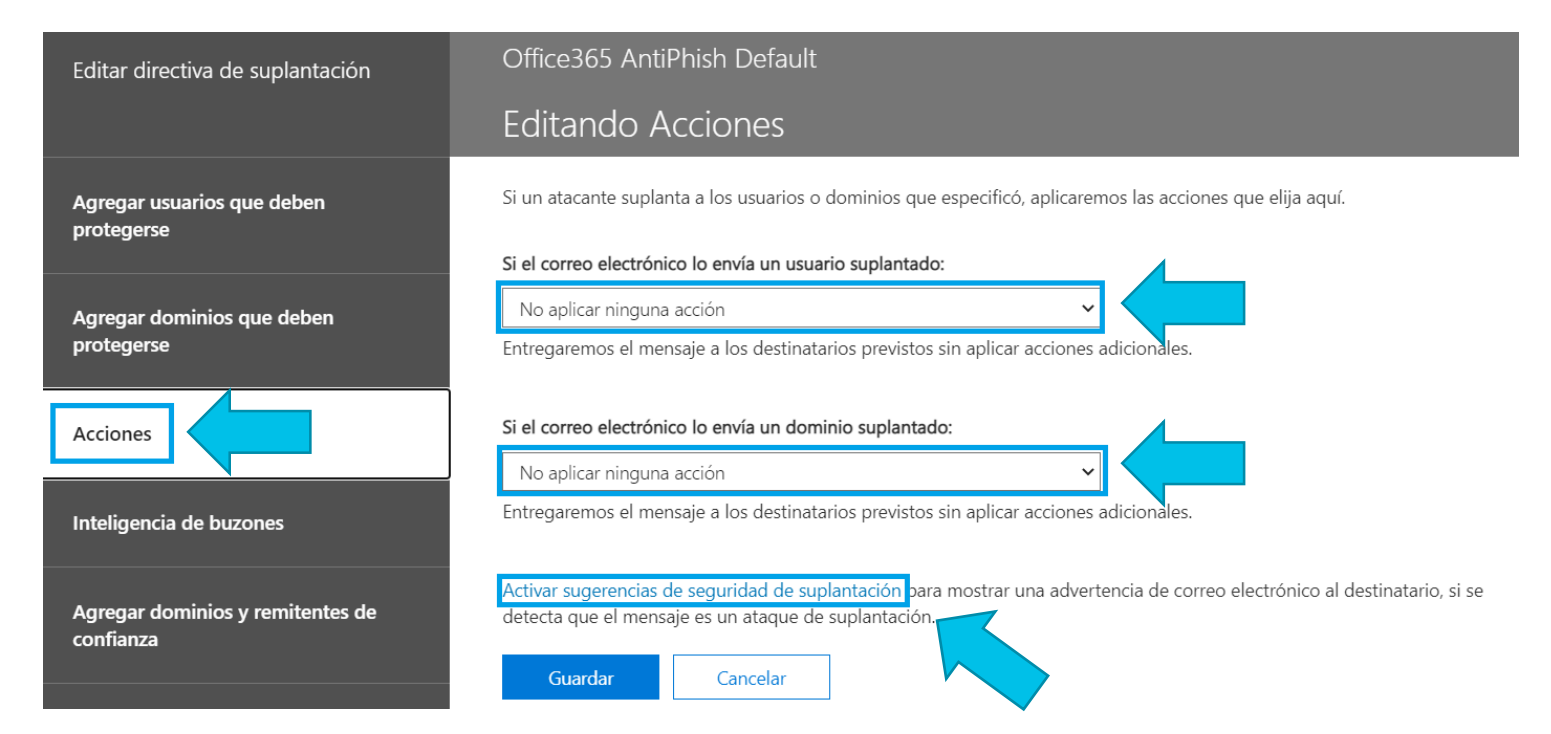

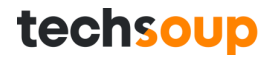

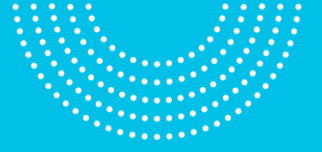

 $\times$ 

## **Directiva Antiphishing**

- 1. Active Mostrar sugerencias para usuarios suplantados
- 2. Active Mostrar sugerencias para dominios suplantados
- 3. Active Mostrar sugerencias para caracteres inusuales
- 4. Clic en Guardar

| Consejos de seguridad                                        |  |
|--------------------------------------------------------------|--|
| Mostrar sugerencias para usuarios suplantados                |  |
| Mostrar sugerencias para dominios suplantados<br>Desactivado |  |
| Mostrar sugerencias para caracteres inusuales<br>Desactivado |  |

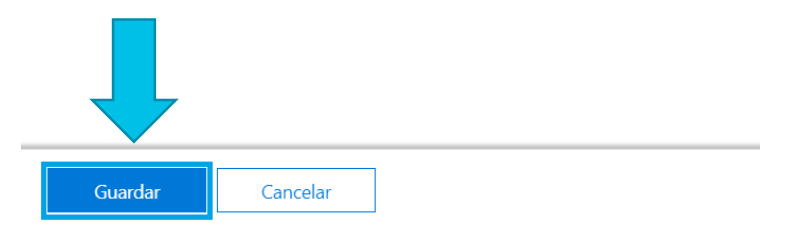

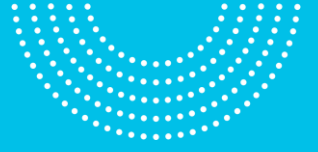

- 1. Clic en Inteligencia de buzones
- 2. Si está desactivado, active ¿Quiere habilitar la inteligencia de buzones?
- 3. Active la opción ¿Habilitar la protección de suplantación basada en la inteligencia de buzones?
- Seleccione la acción a realizar Si el correo electrónico lo envía un usuario suplantado dando clic en el menú desplegable

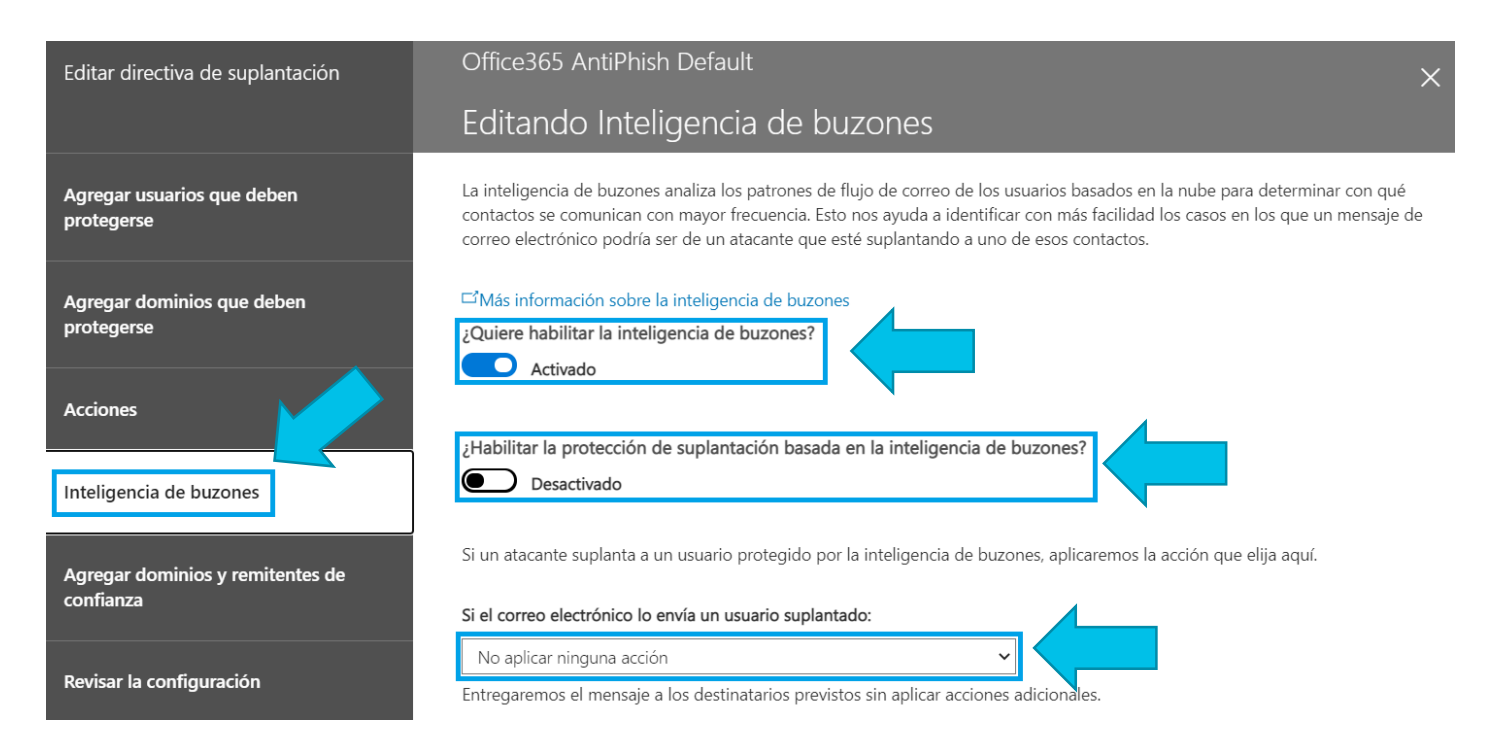

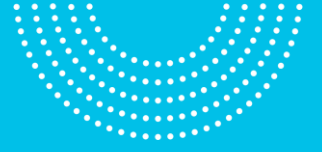

Puede agregar dominios o remitentes de confianza. Si lo hace, estos dominios o remitentes nunca se clasificaran como atacantes de suplantación, por lo tanto, la directiva no se aplicará en este caso.

Clic en **Guardar** para salvar los cambios realizados.

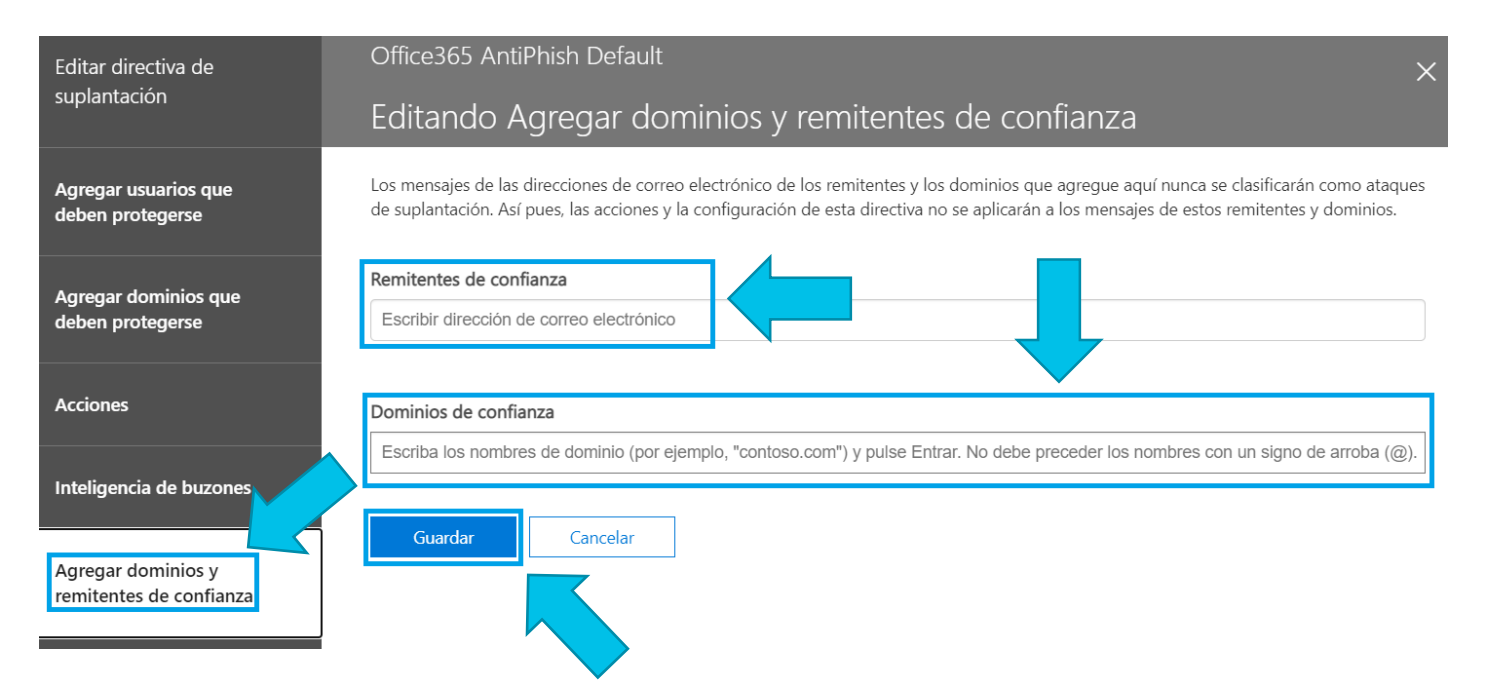

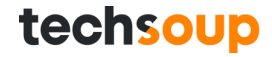

## ¡Gracias!

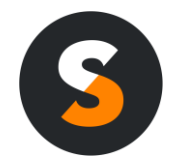

Dago Ramírez dramirez@techsoup.org

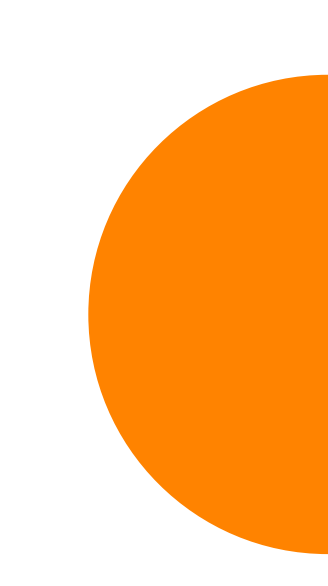